## Q ダクトの断面記号を変更したい

## A [用途の設定]で変更します

ダクトの断面記号は、[用途の設定]から用途ごとに変更できます。

| 1 | [ダクト]タブー[用途の設定]をクリックします。   |                   |                    |            |                                      |                                      |  |
|---|----------------------------|-------------------|--------------------|------------|--------------------------------------|--------------------------------------|--|
|   | 🍨 ホーム 図形 配管 ダクト 電気 機器器具    | スリーフ・インサート 建築 ツール | 加工 表示 アドイン         |            |                                      | 施工 🔻                                 |  |
|   | 🥢 🔜 スパイラルダクト 📊 🚱 ボックス・チャンパ | - 🤣 結合 🔻 🏠 高さ変更 👻 |                    | 🛹 属性コピー    | 500x300 計算範囲の省略 ▼                    | □□□□□□□□□□□□□□□□□□□□□□□□□□□□□□□□□□□□ |  |
|   | 💷 🔧 フレキシブルダクト 🖳 🚔 制気口      | ╪分割 ▼ 삹 傾斜 ▼      | ↓ サイス変更 副 風量の設定    | -S-単線に変更 ▼ | □□□□□□□□□□□□□□□□□□□□□□□□□□□□□□□□□□□□ | 用途の設定                                |  |
|   | 角ダクト 図 堅ダクト ダンパー 一部材       | 翌 わミング その他の編集 ▼   | 🥳 ダクチュレーター 📑 サイジング | ■保温        | サイズ記入 🔻 💪 竪管記号 🛛 👻                   | その他の設定 🔻                             |  |
|   | 作図                         | ルート編集             | <u></u>            | 属性         | 注記·図面表現                              | 設定                                   |  |

断面記号を変更したい用途を選択し、[編集]をクリックします。

| 用途名              | 略号   | 材料サブセット               | 単線の線種                                  | 単線の太さ  | 保温 |
|------------------|------|-----------------------|----------------------------------------|--------|----|
| 空調 - 99ト<br>一 給気 | SA   | 共板ダクト(低圧) 亜鉛鉄板        | ———— 実線                                | 0.30mm | あり |
| ■ 外気             | OA   | 共板ダクト(低圧) 亜鉛鉄板        | —————————————————————————————————————— | 0.30mm | なし |
| 🔲 還気             | RA   | 共板なケト(低圧) 亜鉛鉄板        | ——— 実線                                 | 0.30mm | なし |
| ■ 排気             | EA   | 田途を選択王の亜鉛鉄板           | —————————————————————————————————————— | 0.30mm | なし |
| 🗖 換気(往)          | VOA  | 17.552 ときい<br>王) 亜鉛鉄板 | ——— 実線                                 | 0.30mm | なし |
| 🗖 換気(還)          | VEA  | , 共板ダクト(低圧) 亜鉛鉄板      | ——— 実線                                 | 0.30mm | なし |
| コバイパス            | PASS | 共板ダクト(低圧) 亜鉛鉄板        | —————————————————————————————————————— | 0.30mm | なし |
| 排煙               | SM   | フランジダクト(高圧) 亜鉛鉄板      | ———— 実線                                | 0.30mm | なし |
| 煙導               |      | 共板ダクト(低圧) 亜鉛鉄板        | ———— 実線                                | 0.30mm | あり |
| ■ 未設定のダクト        | ?    | 共板ダクト(低圧) 亜鉛鉄板        | ———— 実線                                | 0.30mm | なし |
| ■ その他のダクト        |      | 共板ダクト(低圧) 亜鉛鉄板        | ————— 実線                               | 0.30mm | なし |
| 電気<br>一 ケーブルラック  |      | ケーブルラック               |                                        |        |    |
| <                |      |                       |                                        |        |    |

2

| c | [用途の属性                            | <u>=</u> ]タブで、ダクト断面記号を変更しま <sup>-</sup> | す。       |
|---|-----------------------------------|-----------------------------------------|----------|
| 5 | 用途の編集                             |                                         | $\times$ |
|   | 区分                                | 空調-ダクト                                  | $\sim$   |
|   | 用途                                | バイパス<br>バイパス                            | ~        |
|   | 用途の属性レー                           | イヤーの初期値 コマンドの初期値 保温 設計                  |          |
|   | 略号 ④ 文字<br>○ 線積<br>○ 記号           | ≊⊅I PASS<br>≝<br>                       | ~        |
|   | 半線の設定                             | セット ノ 二 一 ダクト1                          | $\sim$   |
|   | タクトの設定<br>ダクト断面記号<br>BE-Bridgeの設む | : ────────────────────────────────────  | ~        |
|   | 対応する用途                            | ~                                       |          |
|   |                                   | OK キャンセ                                 | ιL       |

## ●補足説明

断面記号を非表示にしたい場合は、作図後に竪ダクトを選択し、[プロパティ]から[断面記号の表示]を「非表示」に切り

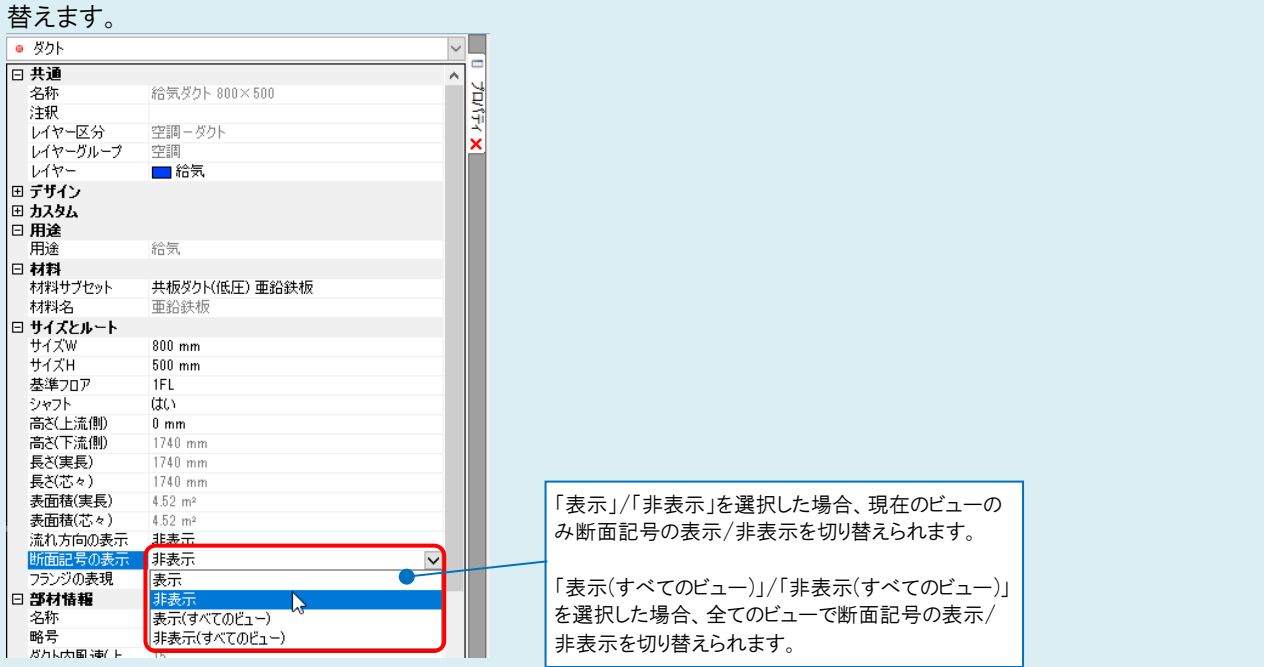